**Therapie-Organisations-Software GmbH** 

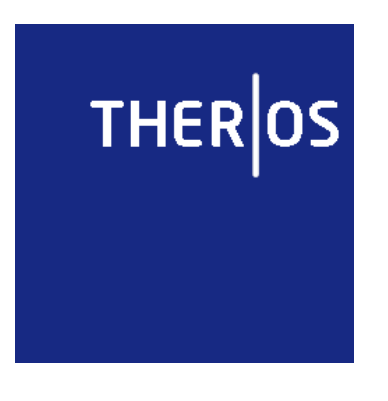

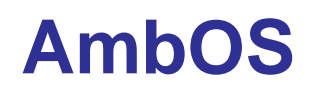

Ambulanz-Organisations-System

Ein Programm für die Organisation psychotherapeutischer Ambulanzen und Forschungseinrichtungen

Leitfaden zur Deinstallation Version 1.1 vom 23.04.2010

#### THER|OS

Therapie-Organisations-Software GmbH Nassauerallee 75 47533 Kleve Telefon: +49 (0)2821 – 895 99 00 Fax: +40 (0)2821 – 895 99 02 Email: info@theros-online.de Web: http://www.theros-online.de

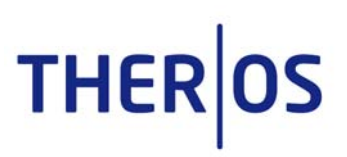

# Inhaltsverzeichnis

| 1. Deinstallation von AmbOS                | 3 |
|--------------------------------------------|---|
| 1.1. Entfernen des Dateiordners "AmbOS"    | 3 |
| 1.2. Entfernen der Datenbanken             | 3 |
| 1.2. Entfernen des Programmordners         | 4 |
| 2. PostgreSQL-Deinstallation               | 4 |
| 2.1. Deinstallation der Datenbankanwendung | 4 |

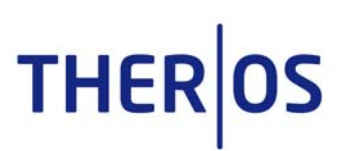

Sie möchten AmbOS von einem Computer deinstallieren? Dieser Leitfaden gibt Ihnen Hinweise, wie Sie die Software und die Datenbank deinstallieren.

Bitte gehen Sie wie folgt vor:

- 1. Deinstallation von AmbOS
- 2. Deinstallation der PostgreSQL-Datenbankanwendung

# 1. Deinstallation von AmbOS

## 1.1. Entfernen des Dateiordners "AmbOS"

Bitte öffnen Sie den Explorer und suchen auf Ihrem lokalen Datenträger (z.B. C:) auf dem AmbOS installiert wurde den Installationsordner (meist C:\Ambos-Programm). Löschen Sie einfach den kompletten Ordner.

### 1.2. Entfernen der Datenbanken

Bitte öffnen Sie das Startmenü und lassen sich unter "alle Programme" ihre Anwendungsprogramme anzeigen.

Öffnen Sie den Ordner "PostgreSQL8.x" per Doppelklick und wählen die Datenbankanwendung "pgAdminIII".

| Folgendes<br>sich:                       | Fenster                | öffnet           | Image: pgAdmin III   Datei Bearbeiten Plugins Anzeigen Werkzeuge Hilfe   Image: pgadmin III Image: pgadmin III Image: pgadmin III Image: pgadmin III   Image: pgadmin III Image: pgadmin III Image: pgadmin III Image: pgadmin III   Image: pgadmin III Image: pgadmin III Image: pgadmin III Image: pgadmin III   Image: pgadmin III Image: pgadmin III Image: pgadmin III Image: pgadmin III   Image: pgadmin III Image: pgadmin III Image: pgadmin III Image: pgadmin III   Image: pgadmin III Image: pgadmin III Image: pgadmin III Image: pgadmin III   Image: pgadmin III Image: pgadmin III Image: pgadmin III Image: pgadmin III   Image: pgadmin III Image: pgadmin III Image: pgadmin III Image: pgadmin III   Image: pgadmin III Image: pgadmin III Image: pgadmin IIII Image: pgadmin III   Image: pgadmin III Image: pgadmin III Image: pgadmin III Image: pgadmin IIII   Image: pgadmin III Image: pgadmin IIII Image: pgadmin IIII Image: pgadmin IIII   Image: pgadmin III Image: pgadmin IIII Image: pgadmin IIIII Image: pgadmin IIIIIIIIIIII   Image: pgadmin IIII Image: pgadmin IIIIIIIIIIIIIIIIIIIIIIIIIIIIIIIIIIII | 2                                       |
|------------------------------------------|------------------------|------------------|----------------------------------------------------------------------------------------------------|-----------------------------------------|
| Bitte öffnen s<br>klick die<br>Datenbank | Sie per D<br>PostgreS0 | opper-<br>QL8.4- | Objektbrowser X   Server (1) PostgreSQL 8.4 (localhost:5432)                                                                                                    | Egenschaften Statistiken Abhängigkeiter |
|                                          |                        |                  | Server Details holen Fertig.                                                                                                    | 0,00 Sek.                               |

#### AmbOS – Deinstallation

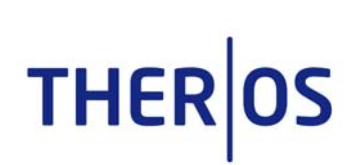

Bitte klicken Sie jeweils ein Mal auf den Ordner "Datenbanken" und "Login-Rollen", so dass deren Inhalt sichtbar wird.

Löschen Sie nun jeweils die Datenbanken sowie die Login-Rollen "ambos" und "ambosmuster" mit Hilfe des "Löschen"-Befehls der rechten Maustaste.

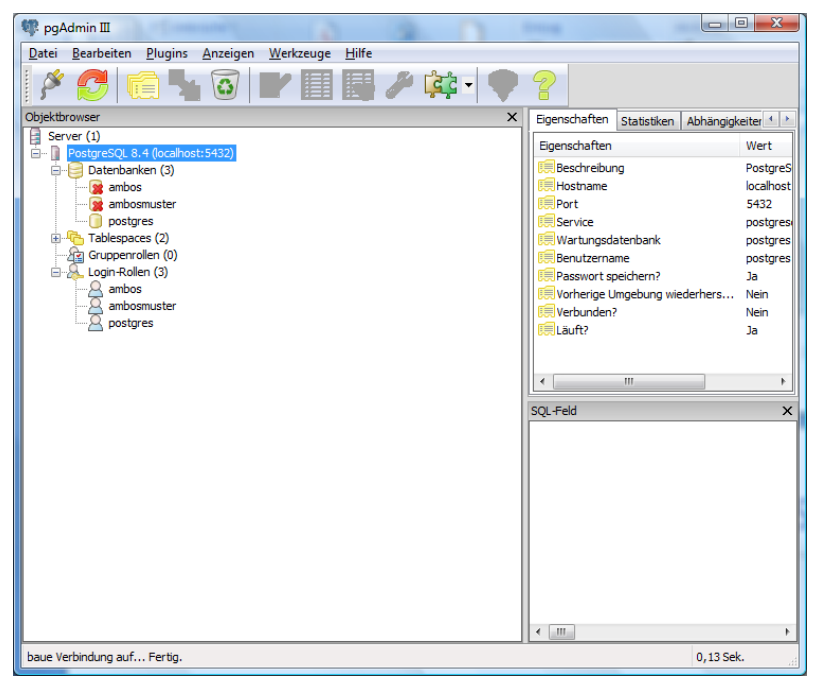

Bitte schließen Sie die Anwendung.

## 1.2. Entfernen des Programmordners

Bitte öffnen Sie die "Start"-Leiste und lassen sich unter "alle Programme" ihre Anwendungsprogramme anzeigen.

Klicken sie mit der rechten Maustaste auf den Programmordner "Ambos" und wählen den Befehl "löschen" aus.

# 2. PostgreSQL-Deinstallation

#### 2.1. Deinstallation der Datenbankanwendung

Zur Deinstallation der PostgreSQL-Datenbank öffnen Sie das Startmenü und lassen sich die "Systemsteuerung" anzeigen.

Öffnen Sie bitte per Doppelklick die Funktion "Programme & Funktionen (Windows Vista) bzw. "Software" (Windows XP).

Wählen Sie die Datenbankanwendung "PostgreSQL8.4" aus und deinstallieren sie mit Hilfe der rechten Maustaste.